Line | Technology DUO – Multi-Factor Authentication

## How to Register DUO Multi-Factor Authentication & Sign-In

Luma Role: Enterprise Dashboard Users.

**Reason:** To register for DUO Multi-factor Authentication and Sign-In which will enhance the defense of our State Government data.

 DUO works when the employee knows their State ID and has a personal device\* or private phone number.

Have your State ID and phone number available for set-up.

\*Other options are available. Visit SCO Website and search DUO to review additional options.

2. Click Next button to begin Set-up of DUO Mobile.

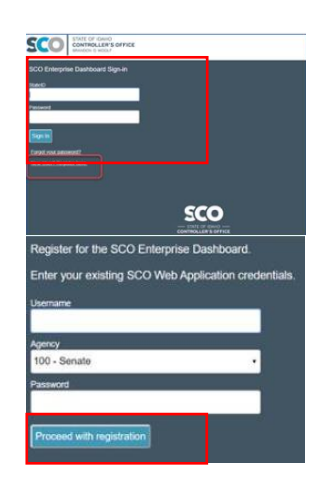

|              | (                                   |
|--------------|-------------------------------------|
| Malaa        |                                     |
| vveico       | me to                               |
| Duo :        | Security                            |
| Let's set up | an account to protect your identity |

| 3. | Click the <b>DUO Mobile option</b> .                                                                                                    | Secured by Res         Backet an option         Out use this to log in with Duo. You can add another option later:         Image: Secured by Duol         Image: Secured by Duol         Image: Secured by Duol         Image: Secured by Duol         Image: Secured by Duol         Image: Secured by Duol         Image: Secured by Duol         Image: Secured by Duol         Image: Secured by Duol |
|----|----------------------------------------------------------------------------------------------------|----------------------------------------------------------------------------------------------------|
| 4. | <ul> <li>Enter your device phone number in the Phone number in the text field</li> <li>Once a valid phone number is added, the Add phone number box will highlight in blue.</li> <li>Click Add phone number</li> </ul> | ✓ Back Country code   Phone number   ■ +1 +   Example: "201-565-5555"  Add phone number Inave a tablet Secured by Duo                                                                                                    |
| 5. | Verify the valid phone number is correct;<br>click <b>Yes, it's correct</b> .<br><b>Note:</b> If you need to edit the phone<br>number, please select <b>No, I need to</b><br><b>change it.</b>                         | C Back<br>Is this correct?<br>(208) 994<br>Yes, it's correct<br>No, I need to change it                                                                                                    |

Secured by Duo

6. Click Send me a passcode. A confirmation number will be text to the phone number listed with a 6-digit confirmation number.

| 1 | R. | ard | Ŀ, |
|---|----|-----|----|
| • |    | ~   | •  |

## Confirm ownership

(208) 99

| Send me a nasscode |
|--------------------|
| ound me a passoode |
| Or call my phone   |

| C |   | ~ | -    | n. | 4  | ь. | 6    | ni. | 64 | n, |
|---|---|---|------|----|----|----|------|-----|----|----|
| 9 | e | 5 | 10.1 | ۳, | ч. | υ  | y. : | L,  | u  | u  |

- 7. A text message will be received on the number you listed. The text will come from the number 386732 (this is not the 6-digit confirmation number). Open the text for the **Verification Code**.
- Enter the unique (6-digit) Verification
   Code on the SCO DUO app.
- 9. Click Verify.

| * = e e ·                        |                                          | u <b>re⊿</b> 8 | 4:53 |
|----------------------------------|------------------------------------------|----------------|------|
| ← 386732                         | ی                                        | ٩              | 1    |
| Link previe<br>Learn more or tur | vs are on.<br>h off in <u>Settings</u> . |                |      |
| Monday, Aug                      | U*424PM                                  |                |      |
| Phone +120a                      | <u>073</u> 43 (to add                    |                |      |

| Enter vo        | ur nasscode                      |
|-----------------|----------------------------------|
| Enter yo        | ui passcoue                      |
| Verify it's you | u by entering a passcode from th |
| Duo Mobile a    | app                              |
|                 |                                  |
|                 |                                  |
| Passcode        |                                  |
| Passcode        |                                  |
| Passcode        |                                  |
| Passcode        |                                  |
| Passcode        | <br>Verify                       |
| Passcode        | <br>Verify                       |
| Passcode        | <br>Verify                       |

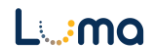

**10.** Each time you sign-into Enterprise Dashboard you will receive a DUO notification requesting a verification code.

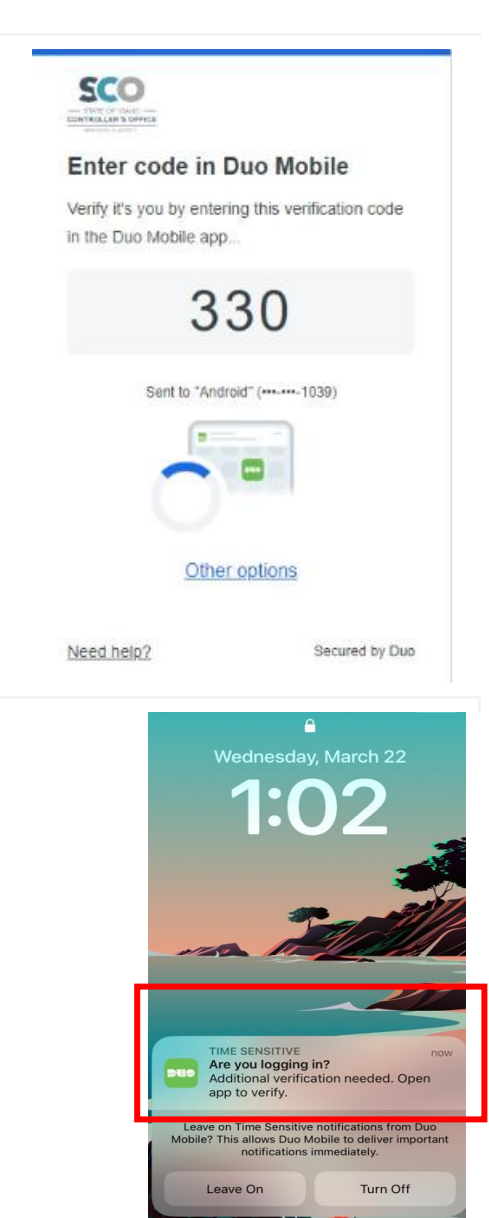

**11.** Your device will receive a DUO message (valid for 60 seconds). Open the verification screen on your device.

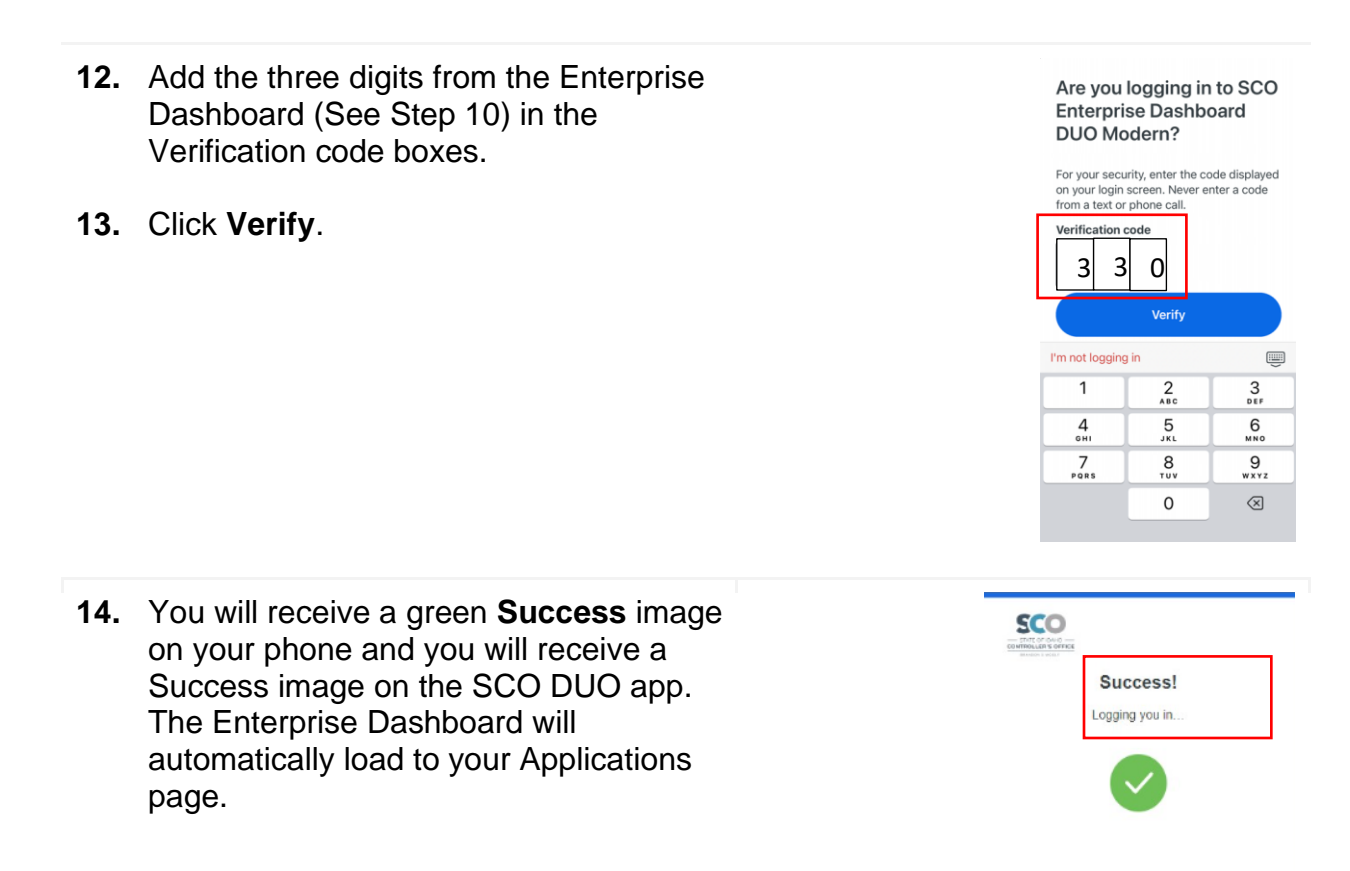

## Result

You have successfully registered for DUO and signed into the Enterprise Dashboard using DUO Multi-Factor Authentication.

Date (04/10/23) Version 1